## Goodwe inverter WIFI setup

- 1. Power on the inverter. The Power light should be double blinking if WIFI has not already been set up.
- 2. Note the inverter serial number and check code from the label on the right side of the inverter.
- 3. Click on the WIFI networks icon on your computer and select "Solar-Wifi".
- 4. Click Connect and Enter the password 12345678 and then OK
- 5. If the inverter serial number begins with 9 then open a web browser and enter 10.10.100.253. If it begins with a 1 then the last three digits need to be 254.
- 6. Enter 'admin' for both user name and password
- 7. Click "Start Setup"
- 8. Select the name of your home WIFI network and click Next
- 9. Enter your Home network password, Next and Continue.
- 10. Go to the inverter and check that the Power LED has stopped double blinking. This means that the inverter is now able to communicate through your home router.
- 11. Click your WIFI network icon and reconnect to your home network
- 12. Now you need to create a new Goodwe monitoring account <u>http://www.semsportal.com/home/login</u>
  - 1. Click Register
  - 2. Enter your email and password. You should get an instant on screen confirmation.
  - 3. Login using your email and password.
  - 4. Click Settings (top right) and the Plant Setup (left panel)
  - 5. Click CREATE and then scroll down
  - 6. Change the plant name to something you like (e.g. Bob and Mary in Baldivis)
  - 7. Enter the total kW of panel (e.g. 6.6) under Capacity
  - 8. Click in Map and enter your address, select it from the list and click Okay.
  - 9. Ignore the 'Detailed Address' and 'Distributor code' boxes
  - 10. Enter the amount of solar panels (e.g. 22) and click Submit
  - 11. When message box comes up click ADD
  - 12. Select the Plant (e.g. Bob and Mary in Baldivis) that you just created.
  - 13. Click on Add
  - 14. Enter the Inverter name (you can enter something simple like Goodwe 5KW)
  - 15. Enter the inverter serial number and check code taken from the label on your inverter
  - 16. Click Submit

Once you have done this, you can now install the Goodwe app onto your phone. Find **SEMS Portal** in your store and then enter your email and password to login.

That's it. The rest is fairly straight-forward and we'll let you play with it.

If you get stuck, then Goodwe support is excellent. Call 03 9324 0559 or 0411688225